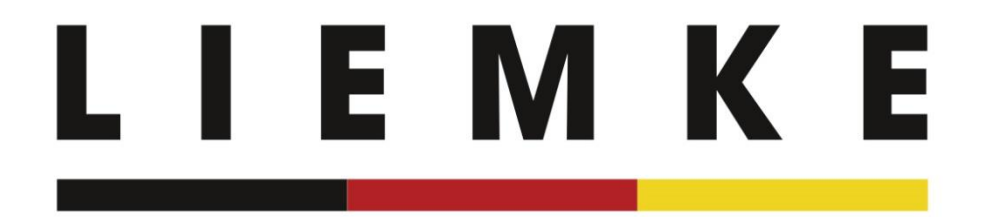

# Instructions LIEMKE app - français -

Janvier 2024

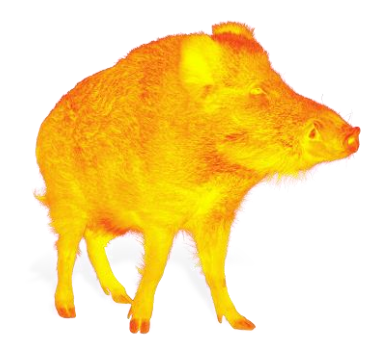

INNOVATION. QUALITÄT. SERVICE. by LIEMKE Informations sur la première installation ou la réinstallation de l'application

Ne connectez votre appareil d'imagerie thermique à votre terminal mobile par Wi-Fi qu'après avoir terminé l'intro et sélectionné l'appareil. Vous trouverez des instructions pour établir la connexion sur l'écran suivant du live stream (p. 6).

## 1. Intro

Lorsque vous lancez l'application pour la première fois, une introduction apparaît d'abord avec quelques informations sur les possibilités de l'application.

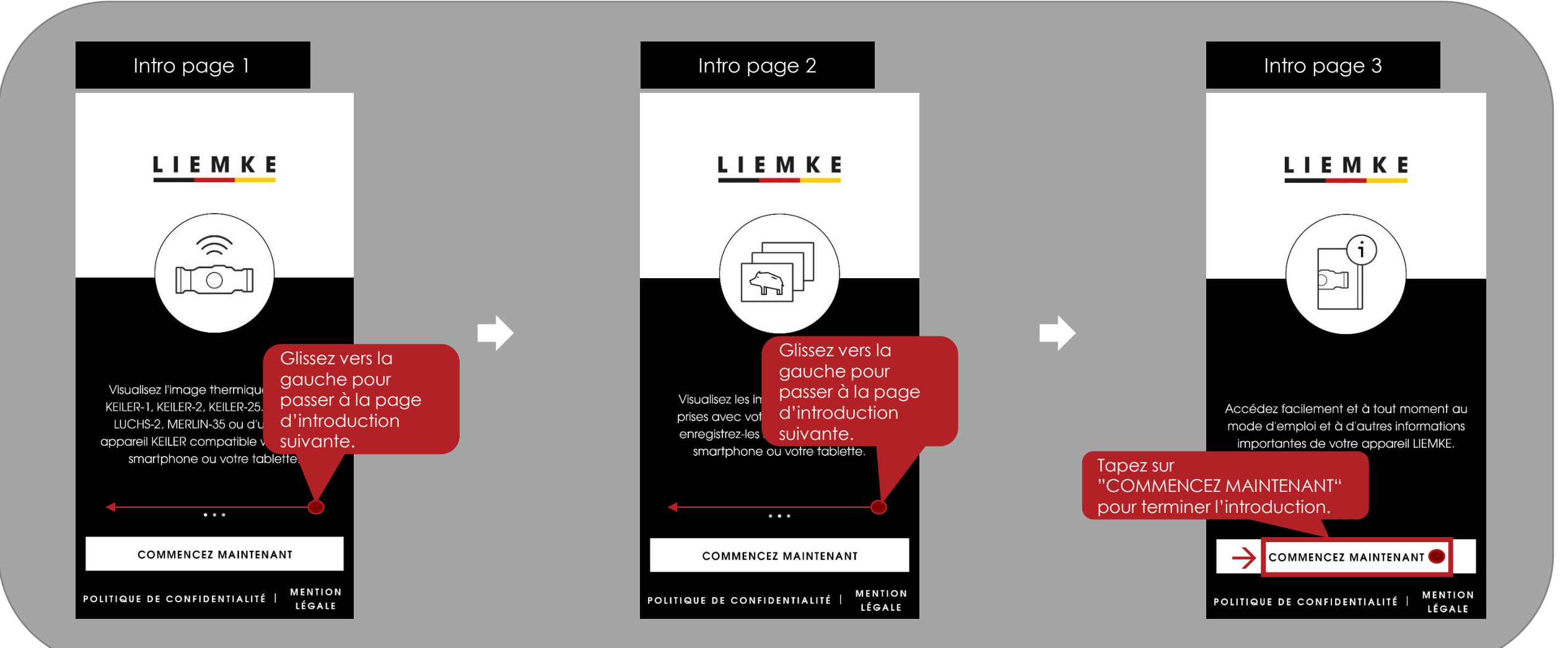

## 1. Intro

Juste après l'introduction, vous avez la possibilité d'accéder à la confidentialité et à la mention légale.

Intro

LIEMKE

Accédez facilement et à tout moment au mode d'emploi et à d'autres informations importantes de votre appareil LIEMKE.

Tapez sur "COMMENCEZ MAINTENANT" pour terminer l'introduction.

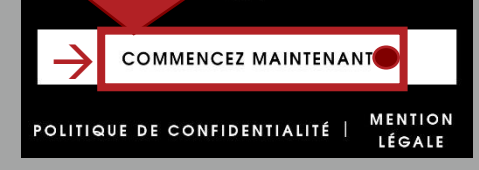

#### Confidentialité

#### Confidentialité

This data protection notice (Version: DSGVO 1.0 dated 17 January 2022) was produced by: Deutsche Datenschutzkanzlei Datenschutzkanzlei Lenz – www.deutschedatenschutzkanzlei.de

#### Preamble

×

We, the Blaser Group GmbH, are responsible for the LIEMKE app (hereafter "app") which we are making availa-ble to you. First, we would like to inform you of the type, extent and purposes for which personal data is collect-ed and used in a precise, transparent, understandable and easily accessible form,

using clear ar you must be information a. Confirmez pour passer à la page suivante.

#### Sécurité

#### Consignes de Sécurité

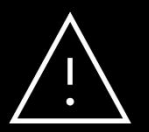

N'exposez en aucun cas (ni en marche ni en arrêt) la lentille de la caméra thermique directement à des sources de rayonnement de haute intensité (comme le soleil, le laser, etc.) pour éviter des dommages irréversibles au niveau de l'appareil.

Confirmez pour passer à la page suivante.

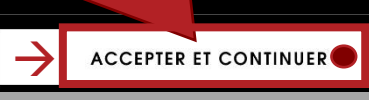

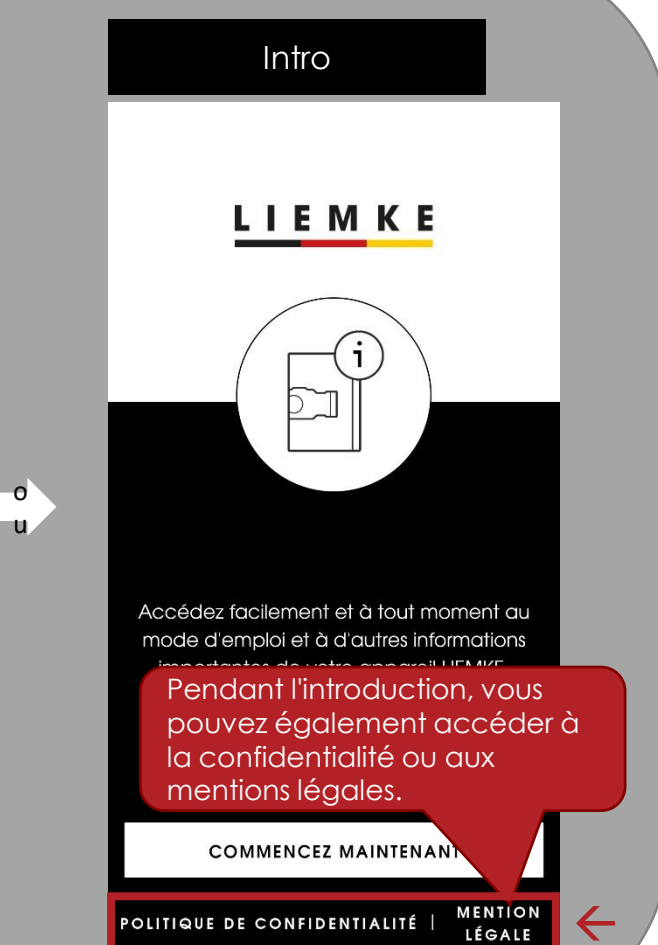

## 2. Sélection de l'appareil

La sélection d'appareils répertorie toutes les séries de modèles pouvant être utilisées avec l'application LIEMKE.

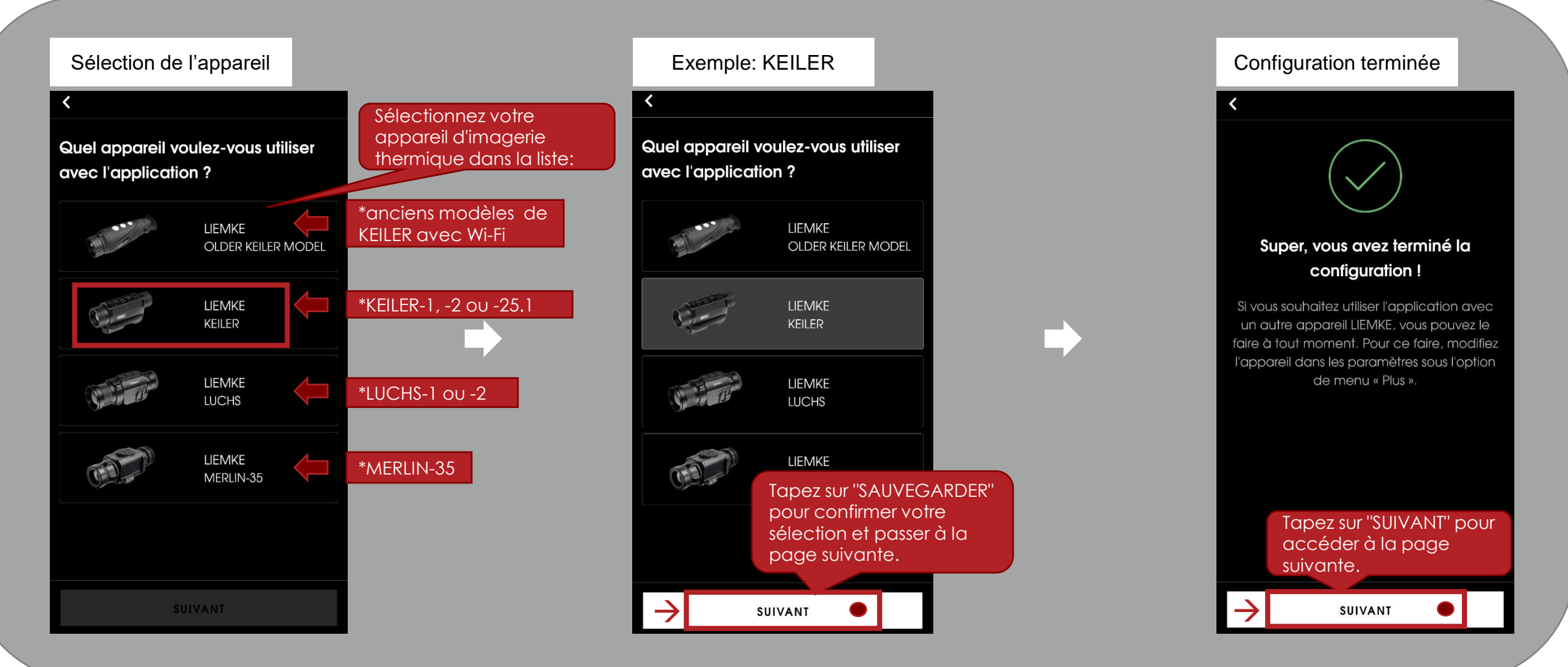

### . I E M K E

#### 3. Stream Une fois la configuration terminée, le stream s'ouvre. Connectez votre appareil d'imagerie thermique à l'application et regardez le stream de votre appareil. Suivez les Instruction instructions pour Stream Stream Connexion connecter l'application à < Stream Stream votre appareil. How to connect the Si la connexion est app to the LIEMKE réussie, vous voyez Glissez-vous vers KEILER le stream de votre le haut pour voir appareil. les instructions Appareil ne pas connecté complètes. 01 Comme aucun appareil n'est Switch on your LIEMKE KEILER. encore connecté, aucun stream ne peut être visualisé. Ouvrir les instructions Ouvrez les Ō Tapez sur "FERMER" instructions pour pour revenir au connecter $\mathbf{02}$ stream. l'application à votre appareil. ((( D () G FERMER Stream Stream

## 3. Stream

Après avoir connecté votre appareil d'imagerie thermique à l'application, vous pourrez visionner le stream.

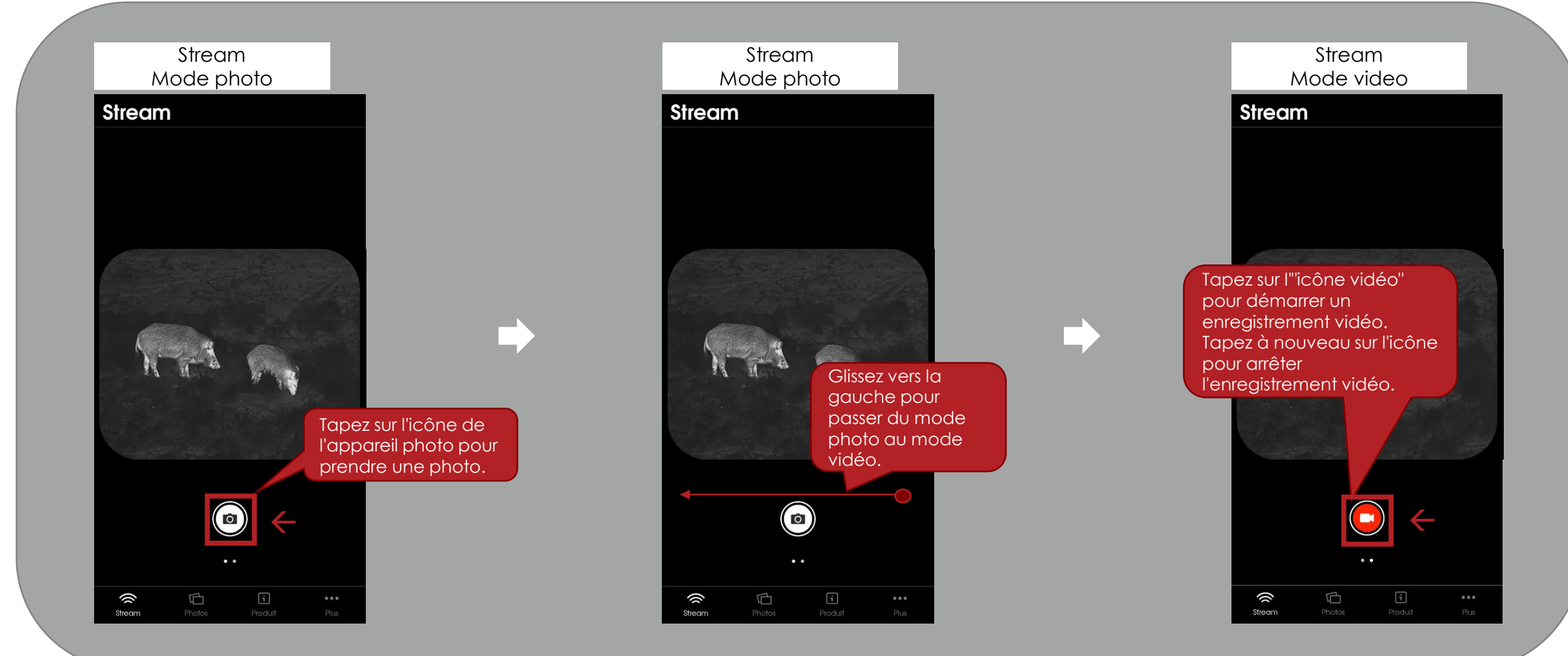

## 4. Photos

Vous pouvez visualiser les photos et les vidéos enregistrées sur votre appareil d'imagerie thermique et les nouvelles photos et vidéos prises par l`application.

#### Stream

#### Stream

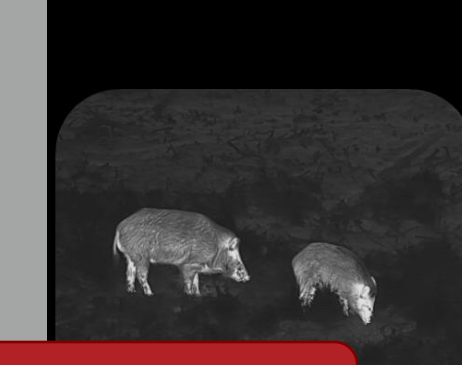

Tapez sur "Photos" pour accéder à la visualisation de vos photos et vidéos.

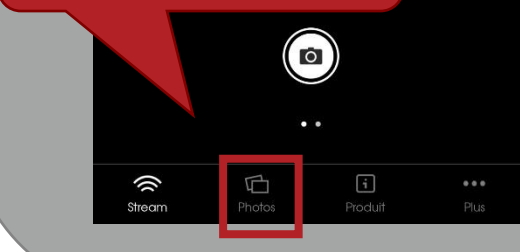

#### Photos Dans mon app **Photos** SÉLECTIONNER DANS MON APP APPAREIL LIEMKE 21 aoî 123 Tapez sur l'élément de menu "DANS MON APP" pour voir les photos et les vidéos que vous avez prises avec l'application. 0 Ш. ATT BAR 口 () Photos

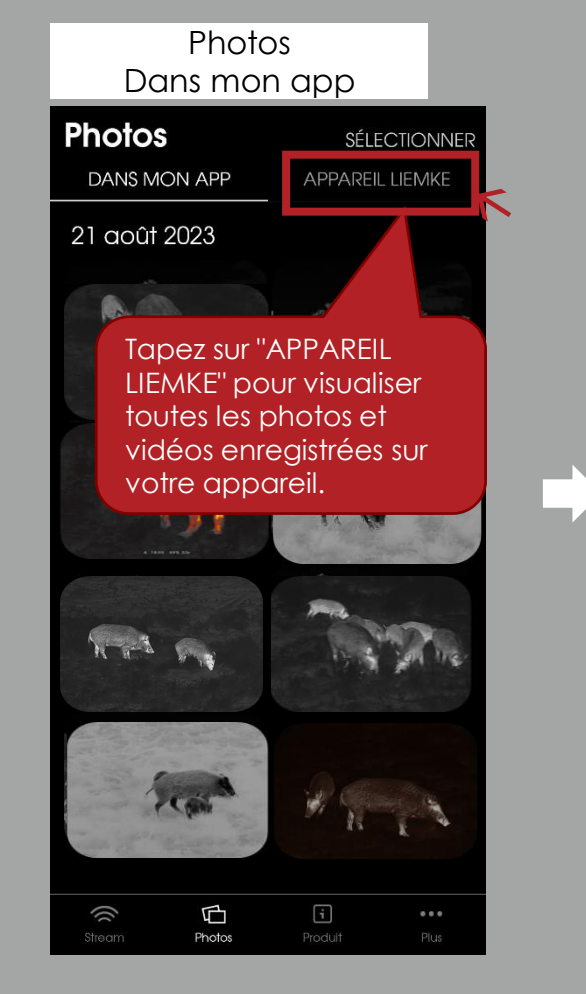

#### Photos Appareil LIEMKE Photos SÉLECTIONNER DANS MON APP APPAREIL LIEMKE /DCIM/20230821/ Dans l'élément de menu "APPAREIL LIEMKE", vous pouvez voir les photos et les vidéos qui sont enregistrées sur votre appareil. Remarque : Le premier chargement des enregistrements peut prendre un

certain temps - surtout s'il y a beaucoup de vidéos.

| ()( | G      | i |  |
|-----|--------|---|--|
|     | Photos |   |  |

## 4. Photos

Dans les galeries de photos, vous pouvez regarder chaque photo de plus près, revoir les vidéos, sauvegarder les enregistrements sur votre appareil mobile ou supprimer l'enregistrement.

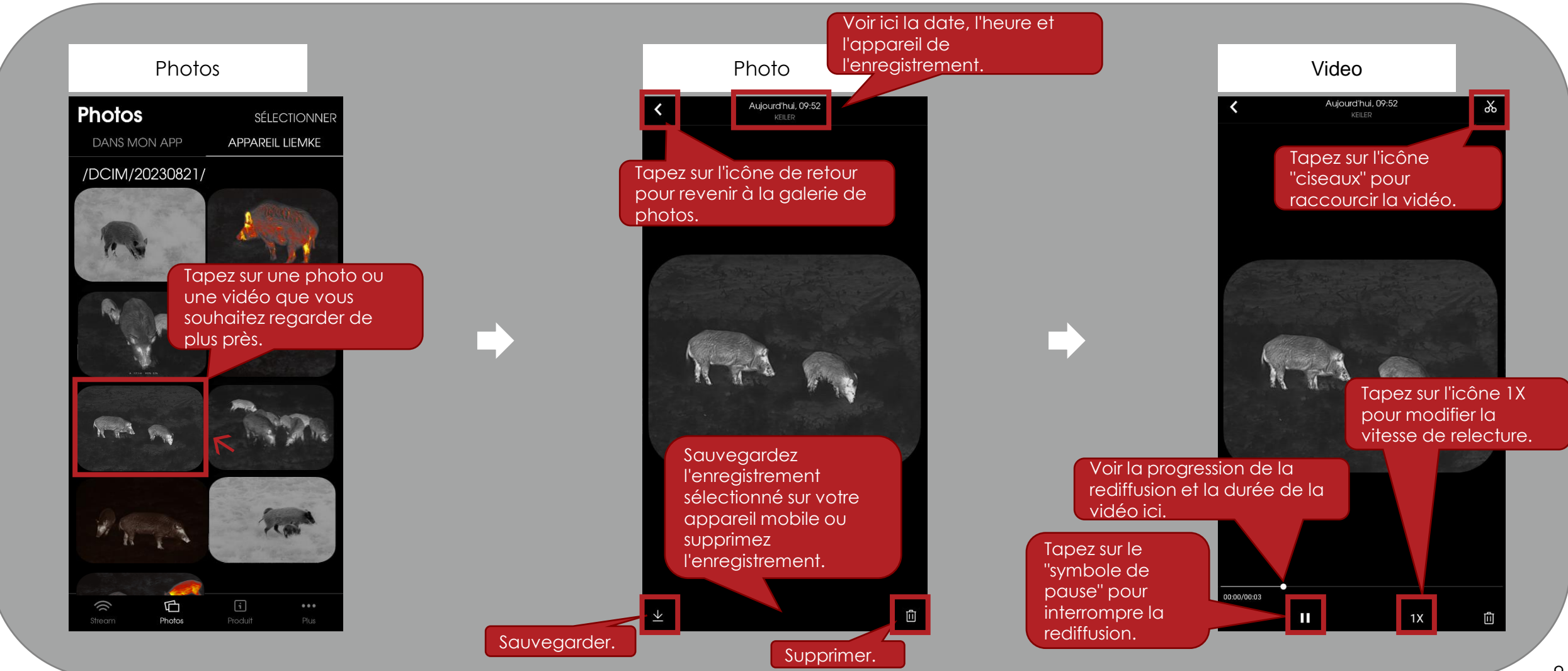

## 4. Photos

Dans les galeries de photos, vous avez la possibilité de sélectionner plusieurs photos et vidéos en même temps.

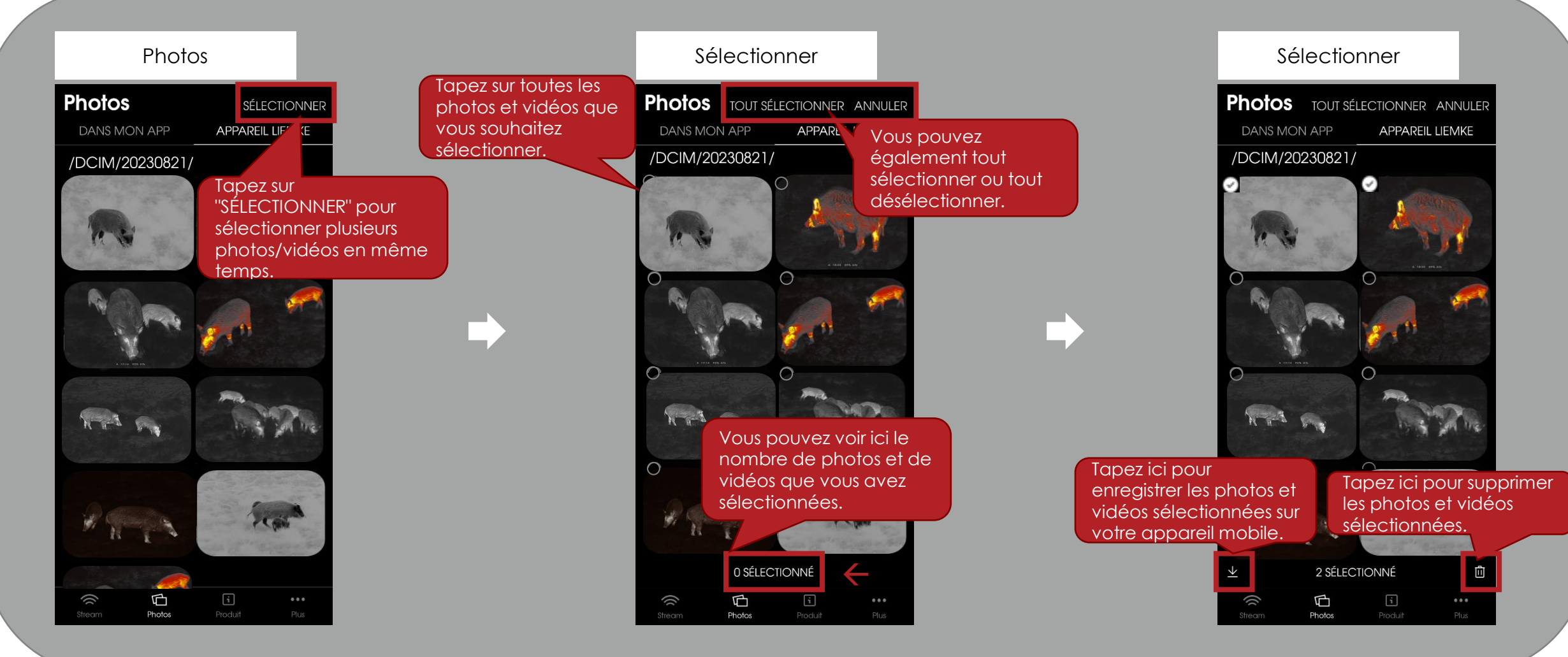

#### Vous pouvez consulter toutes les informations importantes concernant votre appareir d'imagerie thermique dans l'application. Veuillez noter qu'une connexion Internet 5. Produit active de votre terminal mobile (Wi-Fi ou données mobiles) est nécessaire à cet effet. Les informations du modèle sélectionné lors de la dernière connexion internet active restent consultables hors ligne. En appuyant sur l'icône Informations sur le "retour", vous revenez Caractéristiques Stream toujours à la page suivante. techniques produit < Produit Stream Caractéristiques techniques Glissez vers le haut Tapez sur les informations pour obtenir plus produit que vous souhaitez d'informations sur les KEILER-25.1 **KEILER-1** KEILER-2 consulter (par exemple, les produits. 80114764 80111556 80113545 Référence KEILER données techniques de Détecteur et optique 384×288 VOx votre appareil LIEMKE). Résolution et 640×512 VOx type microbolomètre, non refroidi Détecteur de Composants et éléments de commande 12 µm pas Champ de vision des 0.34 mrad 0.19 mrad 0.48 mrad Contenu de la livraison pixels Portée de 1750 m 2500 m 1250 m détection Caractéristiques techniques Domaine 8-14 um spectral Taux de rafrai Consignes de sécurité 50 Hz chissement NETD 50 mK 40 mK Lentille Structure et utilisation 35 mm f/1.0 50 mm f/1.1 25 mm f/1.0 d'objectif 15.4×12.3 m 18.5×13.9 m 22.0×17.6 m / Champ de 100 m -100 m -100 m -Alimentation Électrique vision Tapez sur "Produit" pour 12.5°×10.0° 8.8°×7.0° 10.5°×7.9° Grossissement 1.9× à 10× 2.7× à 14.0× 2.4× à 10× accéder à la vue 1024x768 OLED Ecran Chargement de la batterie d'ensemble des Zone de

Modes de saisie

Fonction de zoom

()

G

i

Produit

informations sur les produits.

C

()

Stream

i Produit

<1 m

±5 dpt

proximité

Réglage

dioptrique Fonctions et supports

valuation de

(()

## 6. Plus

In the app, you can adjust various settings, access the contact options, the legal notice and the privacy policy.

Stream

#### Stream

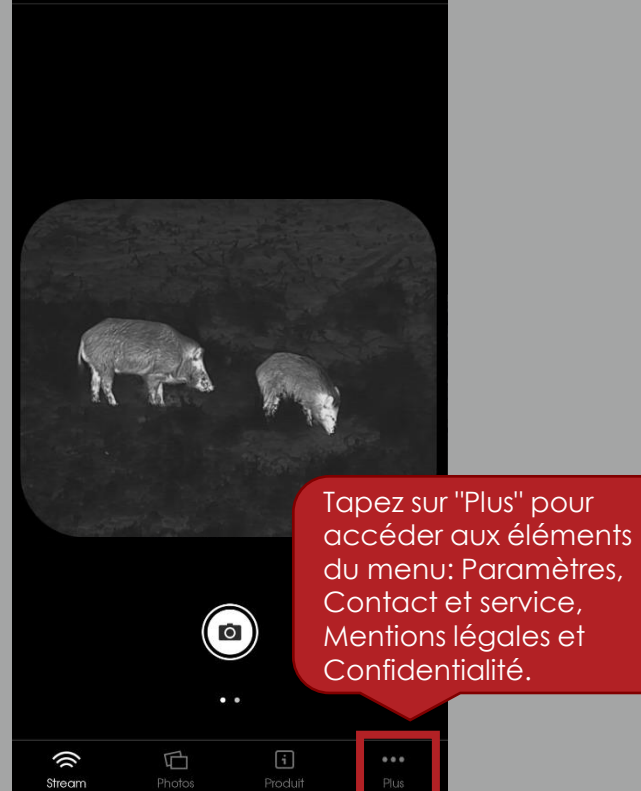

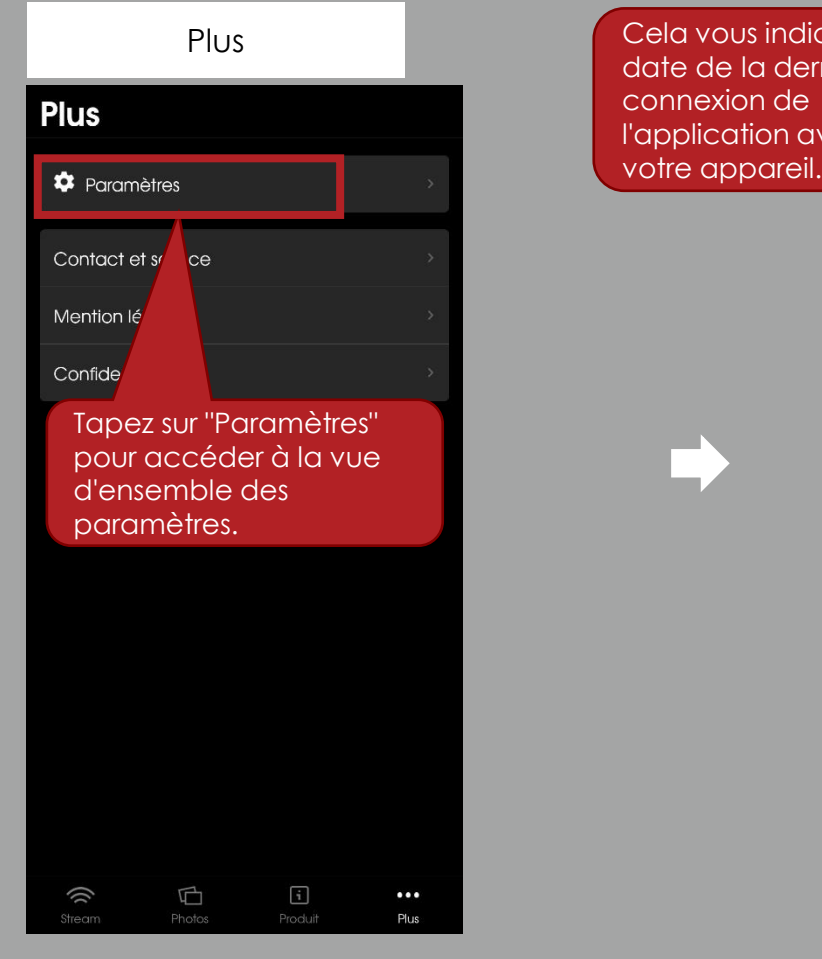

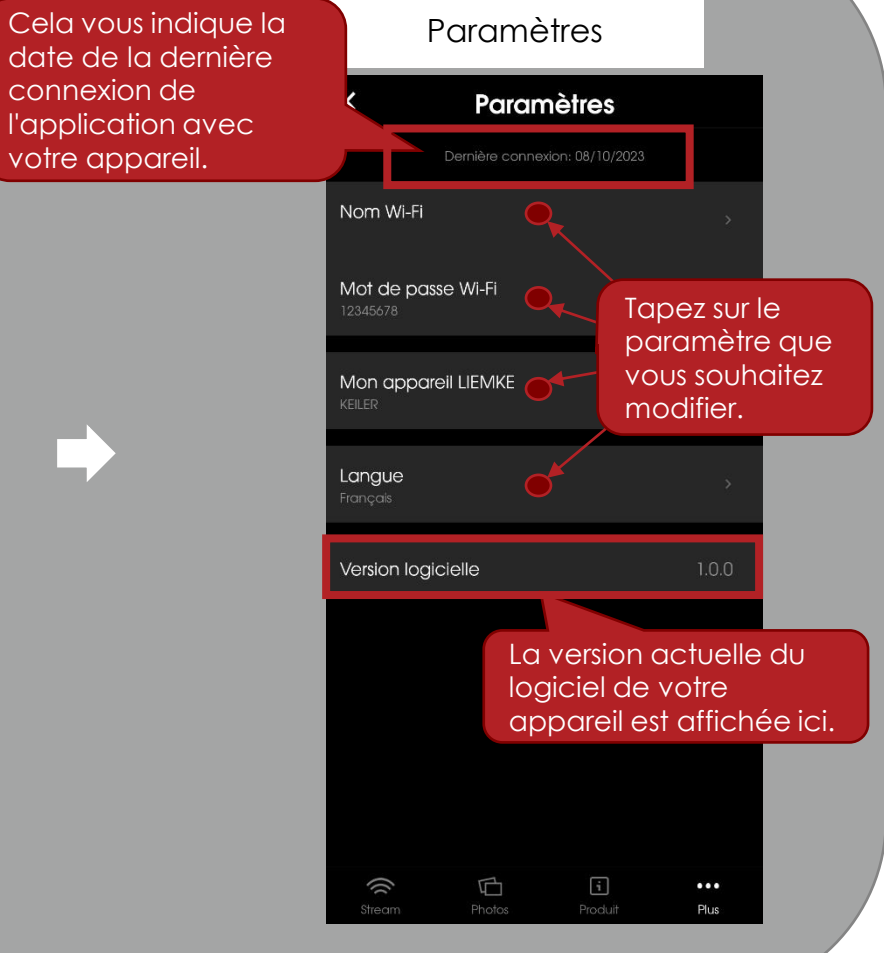

## 6. Plus

Dans le menu "Paramètres", vous pouvez modifier le nom et le mot de passe Wi-Fi de votre appareil d'imagerie thermique. Veuillez noter que la modification du nom ou du mot de passe du Wi-Fi ne sera visible qu'après un redémarrage de votre appareil (mise hors tension et mise en marche).

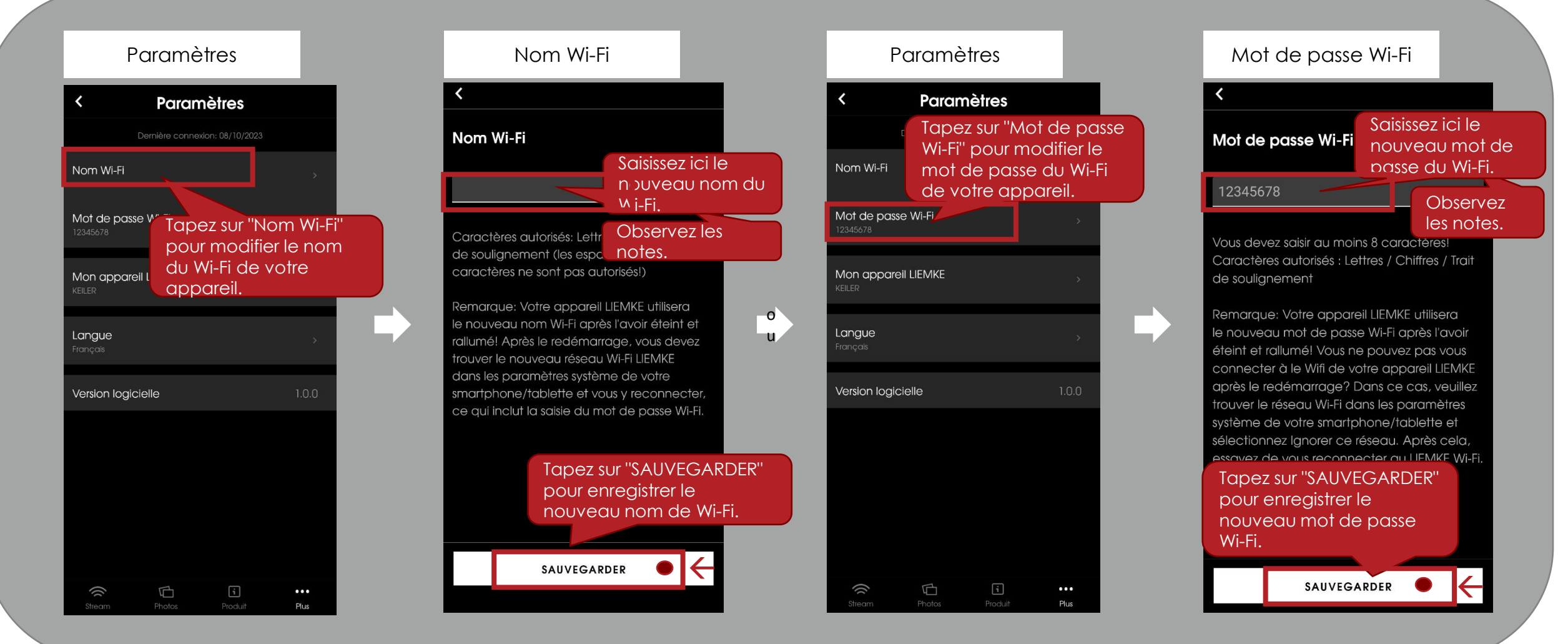

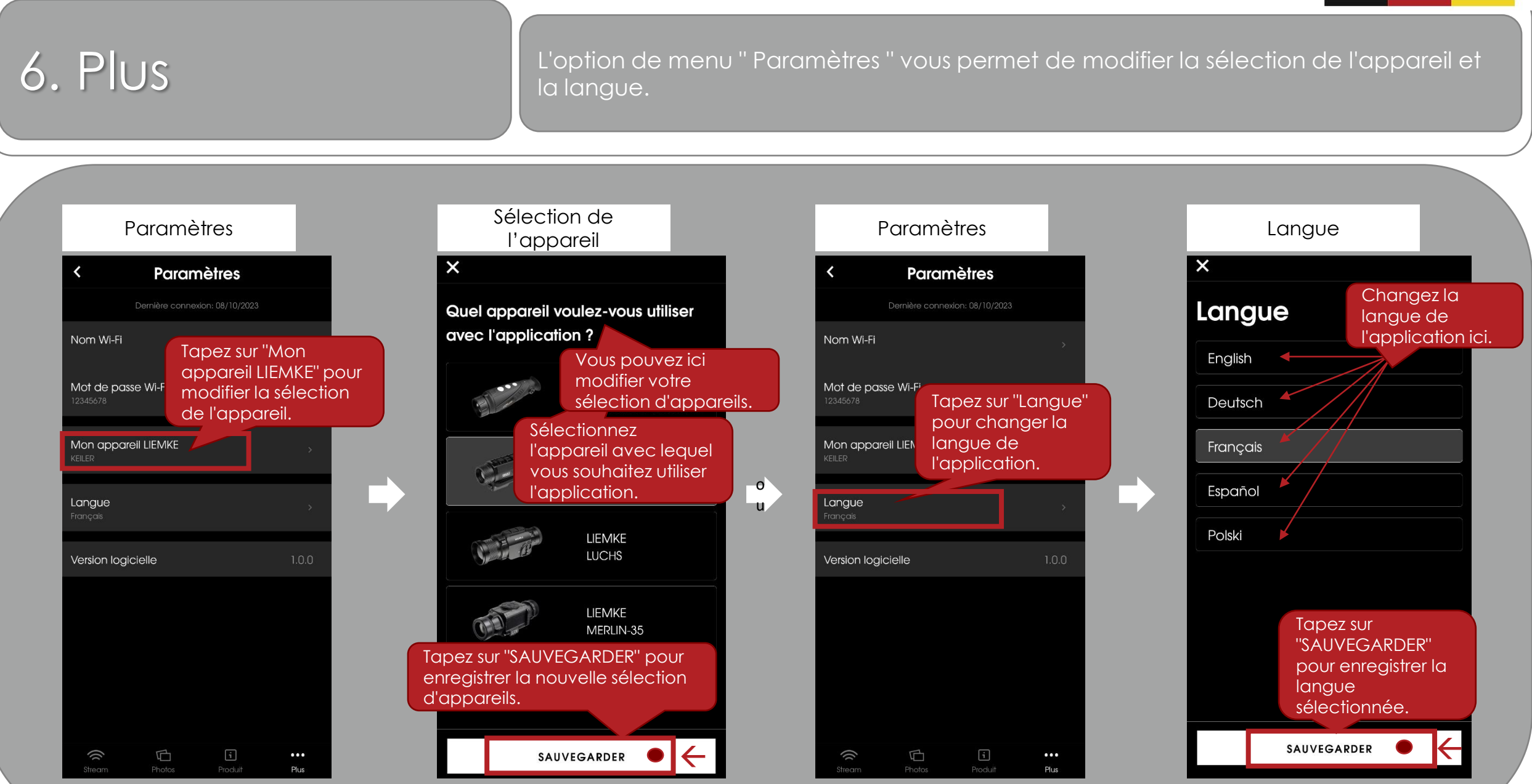

Sous "Plus", vous pouvez accéder à des options en plus des paramètres.

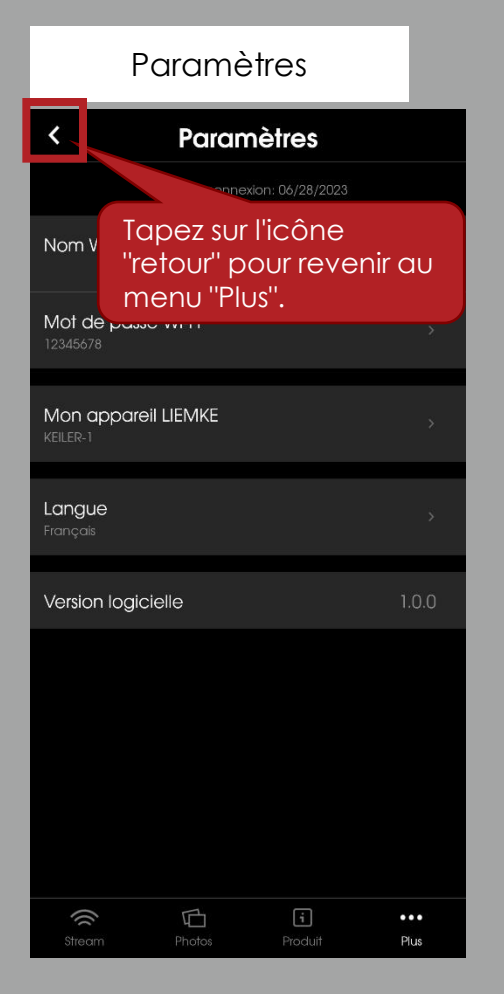

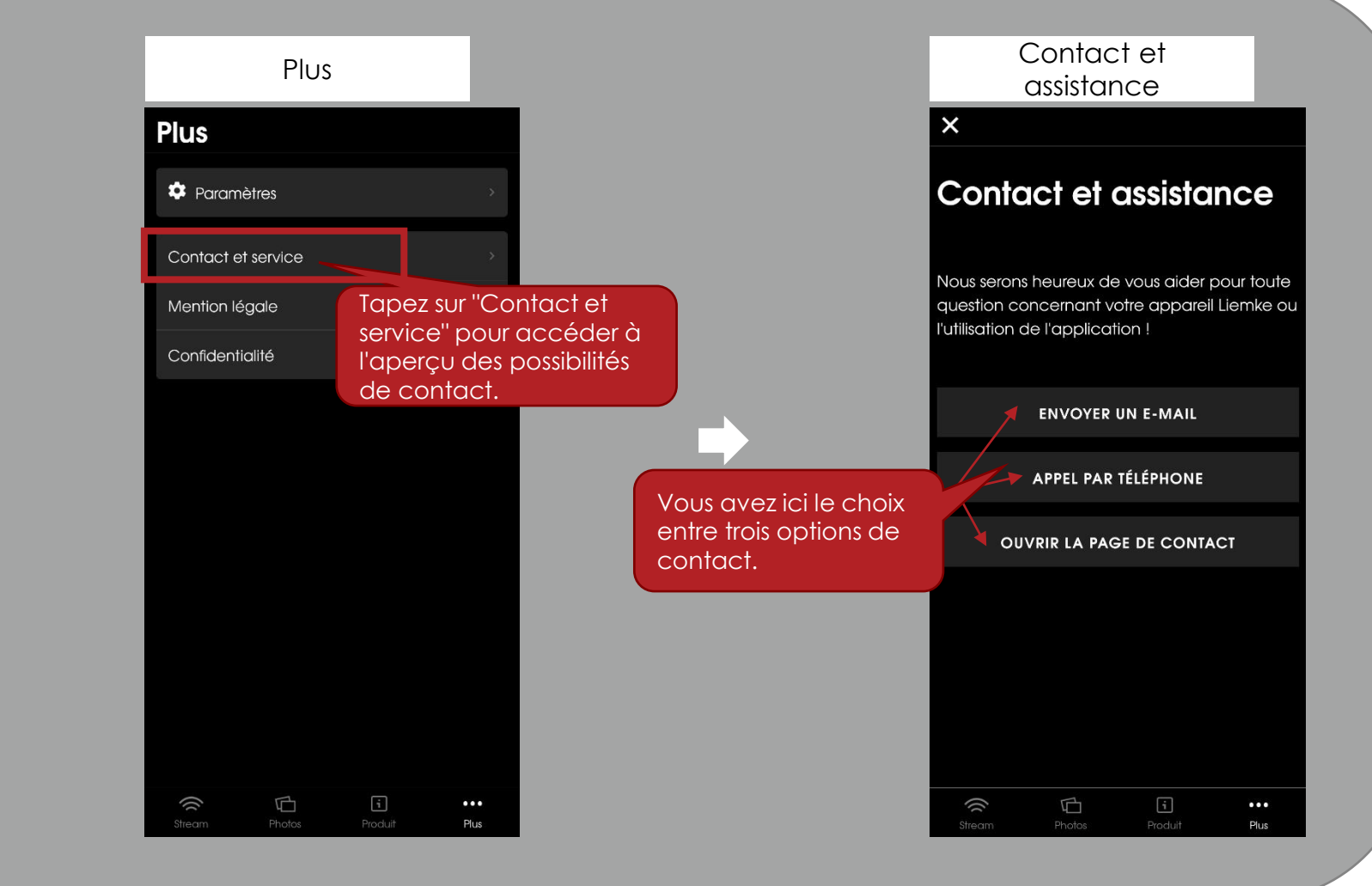

## 6. Plus

Sous "Plus", vous pouvez également accéder à la mention légale et à la confidentialité des données.

Plus

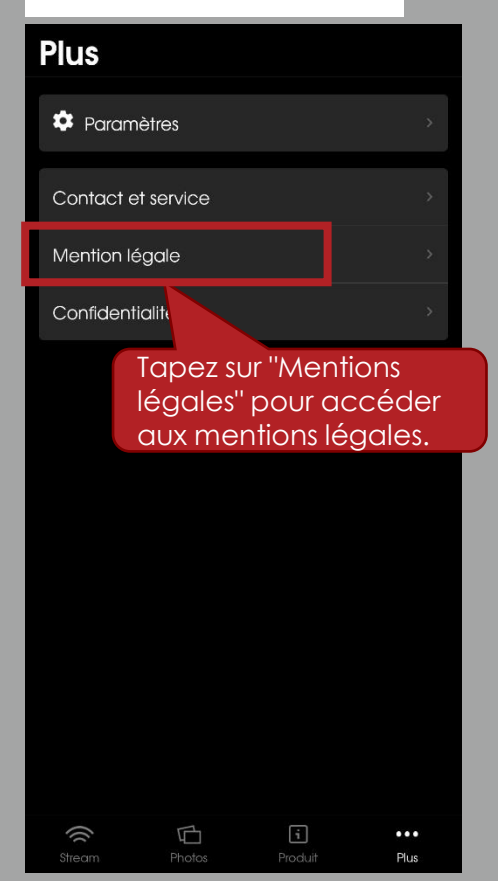

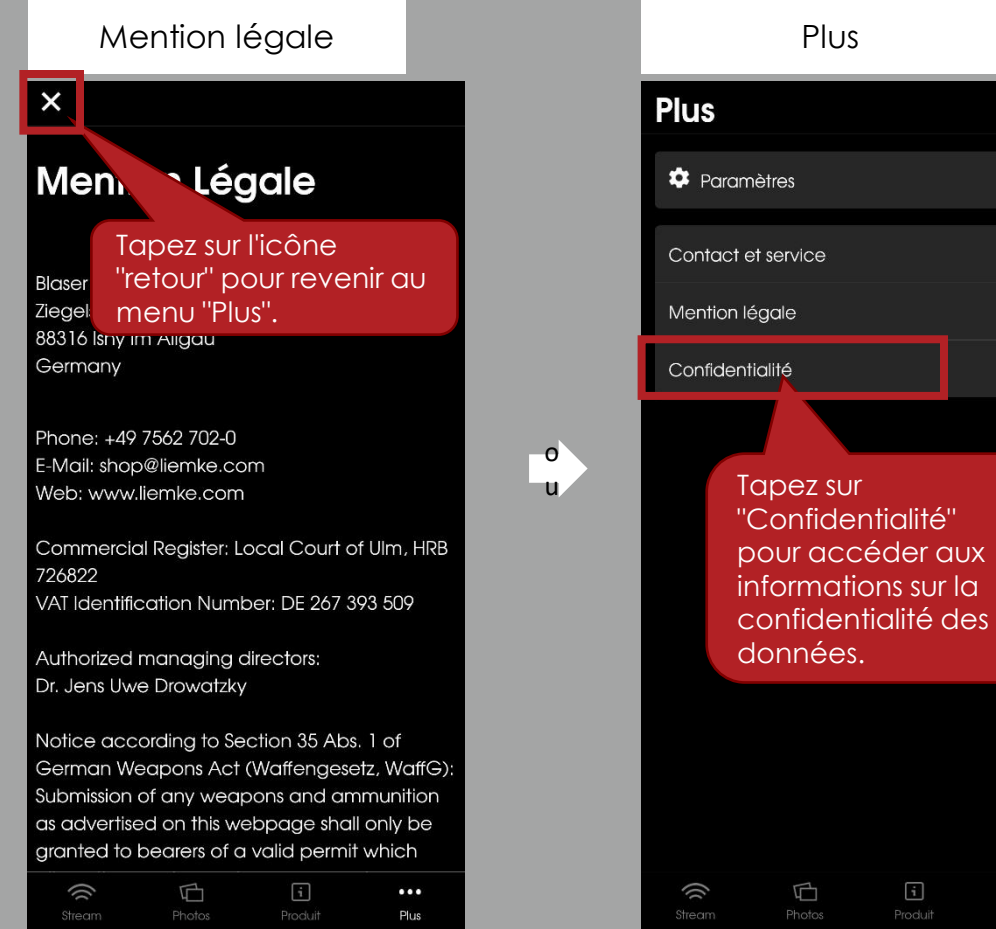

#### Confidentialité × "alité Confic Tapez sur l'icône "retour" pour revenir au This da, menu "Plus". 1.0 dated 17 January 2022) was produced by: Deutsche Datenschutzkanzlei Datenschutzkanzlei Lenz – www.deutschedatenschutzkanzlei.de Preamble We, the Blaser Group GmbH, are responsible for the LIEMKE app (hereafter "app") which we are making availa-ble to you. First, we would like to inform you of the type, extent and purposes for which personal data is collect-ed and used in a precise, transparent understandable and easily accessible form, using clear and simple lan-guage. Whereby you must be able to access the content of this information at any time. Therefore, we are obliged to inform you of what personal data is collected or used. Personal data means all ... Plus

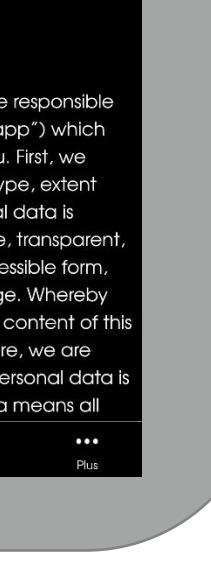

### . I E M K E

## Plus d'informations

Nouvelle fonction pull-down: Sans changer de menu, il est possible de démarrer immédiatement le processus de chargement de nouveaux enregistrements.

### Photos **Photos** SÉLECTIONNER APPAREIL LIEMKE /DCIM/20231211/ Après avoir enregistré de nouvelles photos & vidéos, vous pouvez lancer la fonction de chargement pull-down en balayant/ scrollant de haut en bas. 100

|     |            | and the second |  |
|-----|------------|----------------|--|
|     |            |                |  |
|     | transfer a |                |  |
| ()( | ¢1         | i              |  |
|     | Photos     |                |  |

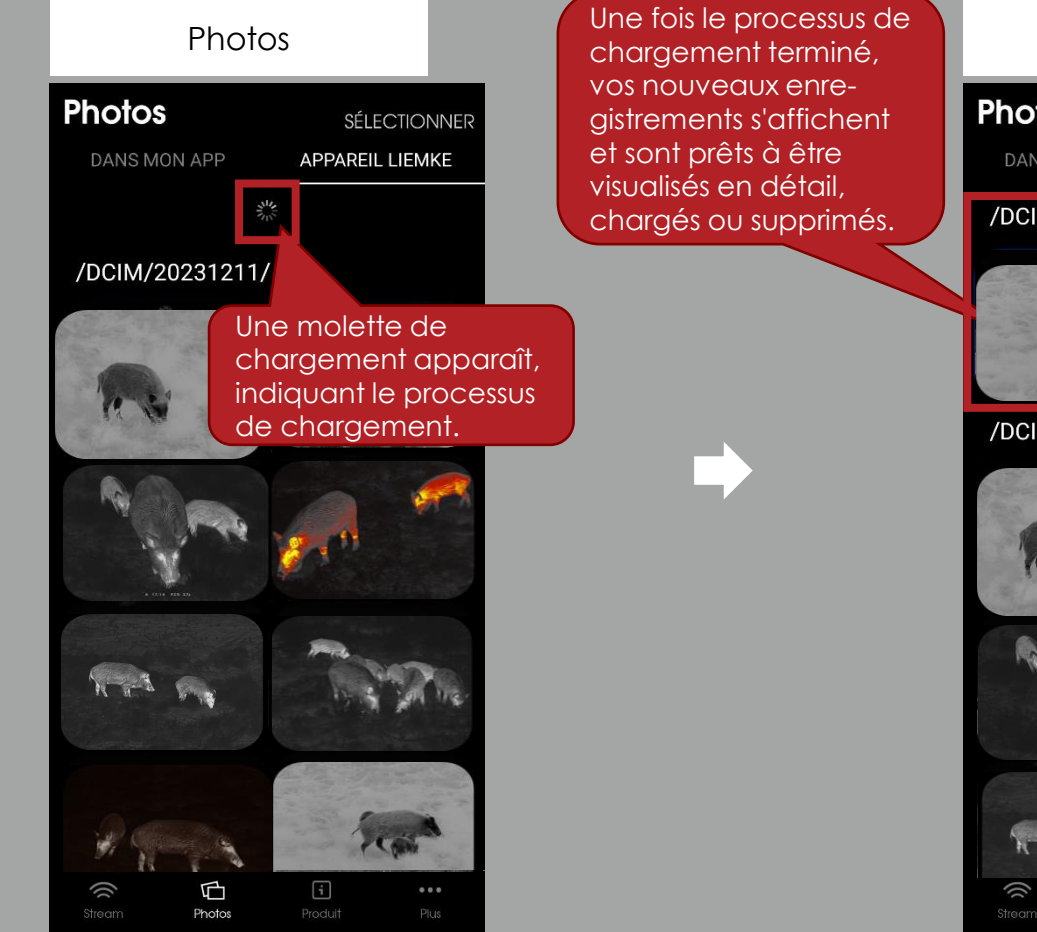

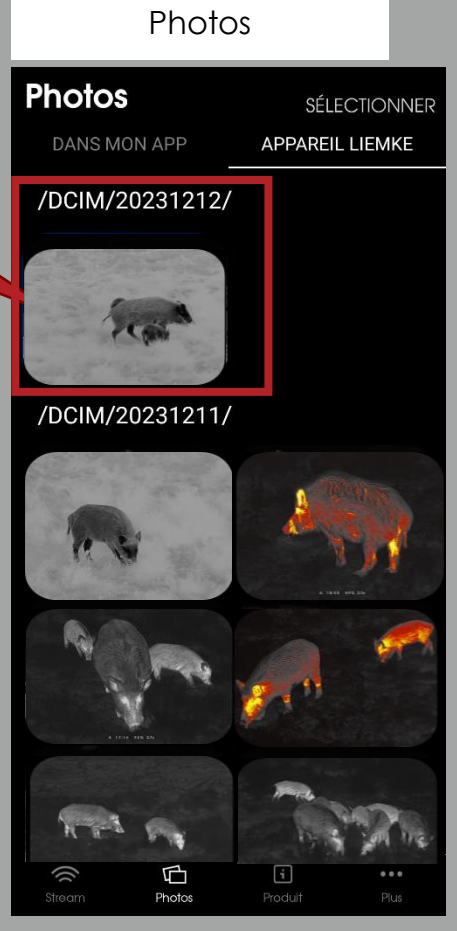

Blaser Group GmbH Ziegelstadel 1 D-88316 Isny

+49 7562 702-0 shop@liemke.com www.liemke.com

Contactez le service technique

Blaser Group Wetzlar GmbH & Co. KG Liemke Service Wilhelm-Loh-Straße 1 D-35578 Wetzlar

+49 (0) 6441 56691 700 service.bgw@blaser-group.com

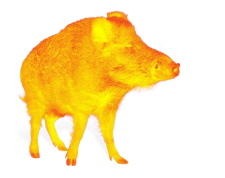

INNOVATION. QUALITÄT. SERVICE. by LIEMKE